# WebEx オンライントレーニングの登録方法

電子メールなどで送信されたトレーニング登録用の URL に Web ブラウザでアクセスします。 もしも WebEx のご利用が初めてであれば次のような画面が表示されるかもしれません。このような画 面が表示されたら、タイムゾーン、言語、ロケールの設定変更のため Yes ボタンをクリックします。

| 🚖 お気に入り 💽 Preferences                                                                                                |                                                     | 🏠 • 🔊 - 🖃 🖶 •               | ページ(₽)・ セーフティ⑤)・ ツール(Ω)・ ๗・ |
|----------------------------------------------------------------------------------------------------|-----------------------------------------------------|-----------------------------|-----------------------------|
| Preferences                                                                                                    |                                                     |                             |                             |
| You may be using a different language or<br>Do you want to set your Web Page Prefe                                   | time zone from the setting<br>rences for this site? | gs for this WebEx service s | site.                       |
| Current Web Page Preferences settings:<br>Time zone: New York (Eastern Daylight<br>Language: English<br>Locale: U.S. | Time, GMT-04:00)                                    |                             |                             |
| Do not show again                                                                                                    |                                                     |                             | Yes No                      |
|                                                                                                    |                                                     |                             |                             |

すると次のような画面に切り替わるので、以下のように設定を変更し、OK ボタンをクリックします。

#### Time Zone: Tokyo (Japan Time, GMT+09:00)

## Language: Japanese

### Locale: Japan

| 🖕 お気に入り 🛛 🔘      | Preferences                                    |                          |                    | セーフティ(S)▼ | ツール⊙▼ 🕢▼ |
|------------------|------------------------------------------------|--------------------------|--------------------|-----------|----------|
| Preferen         | ces                                            |                          |                    |           |          |
| Set your prefere | ences for this Web site.                       |                          |                    |           |          |
| Home page:       | Welcome Page 🗸 Welcome 🖌                       |                          |                    |           |          |
| Time zone:       | Tokyo (Japan Time, GMT+09:00)                  | Ø                        |                    |           |          |
| Language:        | Japanese 💌                                     |                          |                    |           |          |
| Locale:          | Japan 🐱                                        |                          |                    |           |          |
| Note: Changing   | the locale affects the display of times, dates | s, currency, and numbers | for this Web site. |           |          |
|                  |                                                |                          | (                  | ОК        | Cancel   |
|                  |                                                |                          |                    |           |          |

次のような画面が表示されたらお名前と電子メールアドレスを入力して、画面下の方にある登録ボタン をクリックしてセッションへの登録をお願い致します。

| A-to-Z/LinkSource概要およびA-to-Z管理者サイトでのコレクションの作成方法/ | の登録 |
|--------------------------------------------------|-----|
|--------------------------------------------------|-----|

日本語:東京時間

このトレーニングセッションに登録するには、以下の情報が必要です。登録を確認するメールがお手 元に送信されます。

#### セッション情報

| <b>議題</b> : | A-to-Z/LinkSource概要およびA-to-Z管理者サイトでのコレクションの作成方法                           |
|-------------|---------------------------------------------------------------------------|
| セッション開催日:   | 2010年9月24日                                                                |
| 開始時刻:       | 16:00, 日本時間(東京、GMT+09:00)                                                 |
| 維続時間:       | 1 時間                                                                      |
| ブレゼンタ:      | Futoshi Tanuma                                                            |
| 詳細:         | A-to-Z/LinkSourceの概要をご紹介したあとに、A-to-Z管理者サイトにおいて<br>コレクションを作成する手順をご説明いたします。 |
| 主催者名:       | Futoshi Tanuma                                                            |
| 主催者のメール:    | tanuma@ebsco.co.jp                                                        |

#### 登錄情報

| 姓:       | (必須) |
|----------|------|
| 名:       | (必須) |
| メールアドレス: | (必須) |
|          |      |

登録 キャンセル